Liebe Schülerinnen und Schüler, liebe Eltern,

hier noch einmal auf Wunsch die Vorgehensweise zur Registrierung:

- 1. Jeder Schüler bekommt einen Registrierungslink über seine persönliche Email zugeschickt.
- Dieser Link wird dann anklickt und man folgt den Anweisungen. Nutzungsbedingungen anklicken nicht vergessen. Bei Schülerinnen und Schüler unter 18 Jahre muss man nun die Email der Eltern eingeben.
- 3. Danach fordert man den **Bestätigungscode** an. Dieser wird **aber** an die Elternmail geschickt und besteht aus 4 Ziffern. Diese Ziffern muss die/der Schülerinnen/Schüler nun bei der Registrierung eintragen.
- Als letzten Schritt erhält man nun über die persönliche Schüler-Email ein Einmalpasswort zugesandt. Nun kann man sich bei der Schul-Cloud anmelden: <u>Brandenburg Schul-Cloud (schul-cloud.org)</u>. Hierzu gibt man als Benutzername seine Schüler- Emailadresse und das zugesendete Passwort ein.
- 5. Nach dem ersten Anmelden muss man nun zweimal sein eigenes gewähltes Passwort eingeben. Bitte aufschreiben nicht vergessen!

Nun hat man es geschafft.

Viel Erfolg wünscht Herr Drache